# Friedhof

# Grabliste

Dieses Modul ist eine Grabliste, welche alle registrierten Gräber mit dem zugehörigen Friedhof sowie Abteilung, Reihe, Stelle und anderen Grabinformationen aufführt.

1/7

Von hier aus lassen sich alle aufgeführten Gräber bearbeiten, verändern, löschen oder neu hinzufügen. Neue Gräber lassen sich hier nach belieben hinzufüen und werden zur bearbeitung in einem seperatem Fenster aufgelistet. Angezeigt werden: Friedhof, Abteilung, Reihe, Stelle, Stelle bis, Grab art, Fundament, Nutzende und der Grabname. Bein anklicken von Aktion (äußerste linke Spalte; Pfeil) kommen Sie auf die Unterteilung der Grabliste.

| uche<br>Fundamento | Autzende | Friedhof> - | <abtellung><br/>zu&gt; <grabnam< th=""><th>Reihe&gt;</th><th><stele></stele></th><th><stelle bis=""></stelle></th><th><grabart></grabart></th><th>Slaft Ro</th><th>0</th></grabnam<></abtellung> | Reihe> | <stele></stele> | <stelle bis=""></stelle> | <grabart></grabart> | Slaft Ro   | 0         |
|--------------------|----------|-------------|----------------------------------------------------------------------------------------------------|--------|-----------------|--------------------------|---------------------|------------|-----------|
| Aktion             | Friedhot | Abteilung   | Reihe                                                                                                    | Stella | Stelle bis      | Graburt                  | Fundament           | Nutzende   | Grabnam   |
| ÷                  | HAUP     | 01          | 12                                                                                                    | 0011   | 0011            | 01                       |                     | 22.11.2035 |           |
| +                  | HAUP     | 01          | 3                                                                                                    | 0001   | 0003            | WG1                      |                     | 07.12.2035 | acdesdsg: |
| +                  | HAUP     | 01          | 455                                                                                                    | 0234   | 0234            | U1                       |                     | 29.11.2035 |           |
| +                  | HAUP     | 01          |                                                                                                    | 0001   | 0002            | WG1                      |                     | 01.12.2035 | Musterma  |
| +                  | HAUP     | 01          |                                                                                                    | 0004   | 0004            | WG1                      |                     | 10.11.2000 |           |
| +                  | TEST     | TEST        |                                                                                                    | 0002   | 0002            | WG1                      |                     | 09.10.2007 | Neuversto |
| +                  | TEST     | 002         | 01                                                                                                    | 0001   | 0001            | WG1                      |                     |            |           |
| *                  | TEST     | 002         | 01                                                                                                    | 0002   | 0001            | WG1<br>WG1               |                     | 09.10.2007 | Neuve     |

# Unterteilung der Grabliste

Gegliedert ist die Liste in die verschiedenen Friedhöfe, wo die einzelnen Gräber liegen. Diese lassen sich durch Klicken auf den Pfeil in der Aktionsspalte anzeigen.

| ues Grab 0   | aarbabar I | C.      |           |                                                                                                    | :<br>Drab | modus         | Nerat | Internementalcht / | rchtv einblenden         | Q<br>Deblibrenbescheide |                   |                                                                                                    | C             |
|--------------|------------|---------|-----------|----------------------------------------------------------------------------------------------------|-----------|---------------|-------|--------------------|--------------------------|-------------------------|-------------------|----------------------------------------------------------------------------------------------------|---------------|
| de           |            | Fiethot |           | <abtellung1< th=""><th></th><th><rehe></rehe></th><th></th><th><stele></stele></th><th><istele bis=""></istele></th><th><grabert></grabert></th><th>(Fundament) . (1)</th><th>utpende Von: Q Q</th><th>2</th></abtellung1<> |           | <rehe></rehe> |       | <stele></stele>    | <istele bis=""></istele> | <grabert></grabert>     | (Fundament) . (1) | utpende Von: Q Q                                                                                                    | 2             |
| Litzende zu> | Cirebname  | > 00    | hout spec | lei .                                                                                                    | _         |               | _     |                    |                          |                         |                   | and the second second se | General       |
| Aktion       | Tri        | edbof   |           | tellang                                                                                                    |           | Rathe         |       | Stelle             | stelle bis               | Grobart                 | Fundament         | Nutzende                                                                                                    | Grahname      |
| Y            | HAUP       |         | 01        |                                                                                                    | 12        |               |       | 0011               | 0011                     | U1                      |                   | 22.11.2035                                                                                                    |               |
|              | 0011       |         |           |                                                                                                    |           |               | 1     | (-Frei-)           |                          |                         |                   |                                                                                                    |               |
|              | 0011       |         |           |                                                                                                    |           |               | 2     | {-Frei-}           |                          |                         |                   |                                                                                                    |               |
|              | 0011       |         |           |                                                                                                    |           |               | 2     | Heinz              | Pter                     |                         |                   |                                                                                                    |               |
| ~            | HALIP      |         | 01        |                                                                                                    | 3         |               |       | 0001               | 0003                     | W51                     |                   | 07.12.2035                                                                                                    | acdesdsgsgsd  |
| 100          | 0001       |         | 14000     |                                                                                                    |           |               | 1     | dann passiert n    | Happines,                | 4.444                   |                   | 0                                                                                                    |               |
| ~            | HAUP       |         | 01        |                                                                                                    | 455       |               |       | 0234               | 0234                     | uı                      |                   | 29.11.2035                                                                                                    |               |
|              | 0234       |         |           |                                                                                                    |           |               | 1     | (-Fnei-)           |                          |                         |                   |                                                                                                    |               |
| ~            | HAUP       |         | 01        |                                                                                                    |           |               |       | 0001               | 0002                     | WG1                     |                   | 01.12.2035                                                                                                    | Mustermann    |
|              | 0001       |         |           |                                                                                                    |           |               | 1     | Mustermann         | 1014                     | 20.10.2015              | 10.10.2015        | 20                                                                                                    |               |
| ~            | HAUP       |         | 01        |                                                                                                    |           |               |       | 0004               | 0004                     | WG1                     |                   | 10.11.2000                                                                                                    |               |
|              | 0004       |         |           |                                                                                                    |           |               | 1     | (-Frei-)           | 12/22/22                 |                         |                   |                                                                                                    |               |
|              | 0004       |         | 1000      |                                                                                                    |           |               | -2    | Meideler           | Pater                    | 1000                    |                   |                                                                                                    |               |
| ~            | TEST       |         | TEST      |                                                                                                    |           |               |       | 0002               | 0002                     | MC1                     |                   | 09.10.2007                                                                                                    | Neuverstorber |
|              | 0002       |         |           |                                                                                                    |           |               | 4     | Neuverstarbene     |                          | 10.10.1987              |                   | 24                                                                                                    |               |
|              | 0002       |         |           |                                                                                                    |           |               | 1     | (-Frei-)           |                          |                         |                   |                                                                                                    |               |
|              |            |         |           |                                                                                                    |           |               | 1     | (-Frei-)           |                          |                         |                   |                                                                                                    |               |
| ~            | TEST       |         | 002       |                                                                                                    | 01        |               |       | 0001               | 1000                     | WG1                     |                   |                                                                                                    |               |
|              | 0001       |         |           |                                                                                                    |           |               | 1     | (-Frei-)           |                          |                         |                   |                                                                                                    |               |

Mithilfe der drei verschiedenen Ansichte kann die Liste weiter angepasst werden. Mit der kombinierten Ansicht können wie oben gezeigt die Gräber mithilfe der Pfeile bei den Friedhöfen aufgeklappt werden.

Im Grabmodus werden lediglich die Friendhöfe aufgelistet und können durchs Bearbeiten auf die Gräber und weitere Informationen untersucht werden.

Die letzte Ansichtseinstellung stellt die Verstorbenenansicht dar. Hier sind Grab und Verstorbener zusammen aufgeführt mit den entsprechenden Informationen

# Erstellen und Bearbeiten von Gräbern/Stellen

Zum Bearbeiten eines Grabes können Sie entweder über den dazugehörigen Friedhof darauf zugreifen oder direkt über die kombinierte bzw. Verstorbenenansicht.

|                    |                    |                               | 1                     | Genile | ALL, IAL          | acute | HE /M         | 0001A /00013 | DMG 18.                                        | 13.2014   |                 |                    |                    | -      |
|--------------------|--------------------|-------------------------------|-----------------------|--------|-------------------|-------|---------------|--------------|------------------------------------------------|-----------|-----------------|--------------------|--------------------|--------|
| Bearbeiten Ansicht | Hife               |                               |                       |        |                   |       |               |              |                                                |           |                 |                    |                    |        |
| lasthan & Schlader | Cateroate merilian | 6                             |                       |        |                   |       |               |              |                                                |           |                 |                    |                    | Casebo |
| 0001A /E1          | Friedholf          |                               | Act • Friedhof Allach |        |                   |       |               |              |                                                |           | Keine Au        | skunft             | 📃 Memo 🔄 în Arbeit | ¢,     |
| disabeth           | Abteilung          | A.D.XJRD -<br>6001A Bis 00018 |                       |        |                   | Reihe | M             | Hirw         | veis                                           |           | 1               | Denkmal            |                    |        |
| Inabeth            | Grabnummer         |                               |                       |        | Nutzur 19.11.2016 |       | Statistik     |              | Fundament                                      |           |                 |                    |                    |        |
| 00018 /E1          | Grabart / Gel      | bühr                          | DMG - Do              | peim   | avergratist       | ame 🗄 |               |              |                                                |           |                 |                    | [] Nur Urns        |        |
| Peter              | Grabname           | Berner                        |                       |        |                   |       |               |              |                                                |           |                 | 📋 Keine Bestattung |                    |        |
|                    | Traverfall         |                               | Peter Peter 000       |        |                   | 1000  | 01 17.02.2006 |              |                                                |           |                 |                    |                    |        |
|                    | Benutzer           | Traverfall                    | Rechn                 | ung    | Grab              | Grabu | inlage        | Adressen     | Memo                                           | Dokumente | Drucken         |                    |                    |        |
|                    | Arrede             |                               | Q 0 0 Tas             |        |                   | Tdel  | 1             |              | Unsustellbar                                   |           | Keine Angehönge |                    | ige D              |        |
|                    | Name               |                               | Rosa                  |        |                   |       |               |              | versitorben<br>Amprechpartner<br>Geb.Name/-Tag |           | T Ar            | spr. für Pos       | t                  |        |
|                    | Vorname            |                               | Rosa                  |        |                   |       |               |              |                                                |           |                 |                    |                    |        |
|                    | Adresszusata       | £ ()                          |                       |        |                   |       |               |              |                                                |           |                 |                    | 09.06.1932         |        |
|                    | Stra5e/Nr.         |                               |                       |        |                   |       |               | 204          | Tale                                           | ifon      |                 |                    |                    |        |
|                    | Land/PLZ/St        | adt                           |                       |        |                   |       |               |              | E-M                                            | tail      |                 |                    |                    |        |
|                    | Bemerkung          |                               |                       |        |                   |       |               |              |                                                |           |                 |                    |                    |        |

Oben können die allgemeinen Grabinformationen wie Lage, Kennzeichnung und Fristen festgehalten werden. Das Wv-Datum ist der Termin der Wiedervorlage.

# Benutzer

Hier werden die Informationen zum Nutzer des Grabes aufgelistet. Neben dem Name, werden auch Anschrift und Geburtsdaten angezeigt. Neben dem Festlegen des Namen, Anschrift…etc. kann man einen Ansprechpartner angeben, sowie weitere Bemerkungen.

# Trauerfall

Unter diesem Tab ist eine Vielzahl an Informationen bezüglich des Verstorbenen und dessen Beisetzung hinterlegt. Es werden Sterbedaten, Termin bezüglich der z.B. Bestattung, Informationen bezüglich des Krematoriums und Erweiterte Daten gespeichert bzw. Aufgelistet.

### Sterbedaten

Hier sind Informationen zum Verstorbenen gespeichert, wie Anrede, Anschrift, Beruf, Familienstände...etc. Ebenfalls können zusätzliche Daten zu dem Verstorbenen angegeben werden.

#### Termine

Unter diesem Reiter können Termine für Trauerfeier und Bestattung angesetzt werden und die Details zu den Veranstaltungen gespeichert werden. Die Setzung des Zeitpunktes für Einäscherungen etc. werden unter "Krematorium" festgelegt.

#### Krematorium

Hier werden hauptsächlich die Einäscherungsdaten hinterlegt und Details bezüglich der Urne bzw. Asche.

#### Erweitert

Hier können Umbettungen der Verstorbenen und Stellenauflösungen festgehalten werden. Die obere Hälfte des Reiters ermöglicht eine externe Umbettung, eine Umbettung ins Krematorium oder eine Umbettung in der Verwaltung (friedhofsintern). Dementsprechend kann bei einer externen Umbettung aus dem Adressbuch eine Adresse als Ziel für den Verstorbenen angegeben werden, wo er stattdessen begraben wird. Durch Auswählen von "ins Krematorium" wird eine Ausgrabung des Verstorbenen und eine Zuweisung ins Krematorium mit Zieladresse für die Urne festgehalten. Eine Umbettung innerhalb der Verwaltung meint eine Zuweisung eines anderen Grabes auf demselben Friedhofes. Darunter können die Termine fürs Ein- und Ausgraben festgelegt werden. Durch anlicken des Druckersymbols kann zudem ein Versandschein ausgedruckt werden.

In der unteren Hälfte des Reiters kann eine Stellenauflösung vorgenommen werden. Dies erfolgt entweder aufgrund eines Ablauf der Ruhezeit bzw. sobald die Stelle benötigt wird oder wegen einer Stornierung und somit einem frühzeitigen Auslaufen des Vertrags. Durch Anklicken von "Ruhezeit" oder "Storno" kann es dementsprechend archiviert werden.

# Rechnung

Unter dem ersten Reiter "Gebührenbescheide" werden die Rechnungen für die anfallenden Gebühren aufgeführt. Anhand des "Männchens" kann festgestellt werden, welche Rechnung zum aktuell betrachteten Verstorbenen gehört. Diese können mithilfe der nebenstehenden Icons bearbeitet, gelöscht, gebucht und ausgedruckt werden.

Beim Erstellen und Bearbeiten von Rechnungen muss zunächst ein Empfänger aus dem Adressbuch gewählt werden. Danach können mithilfe des Einkaufswagens Artikel und Gebühren in Rechnung gestellt werden. Das Bearbeiten funktioniert genauso bei dem Tab "FUG Gebührenbescheide", doch handelt es sich hier nur um Rechnungen zu den Friedhofunterhaltsgebühren.

## Grab

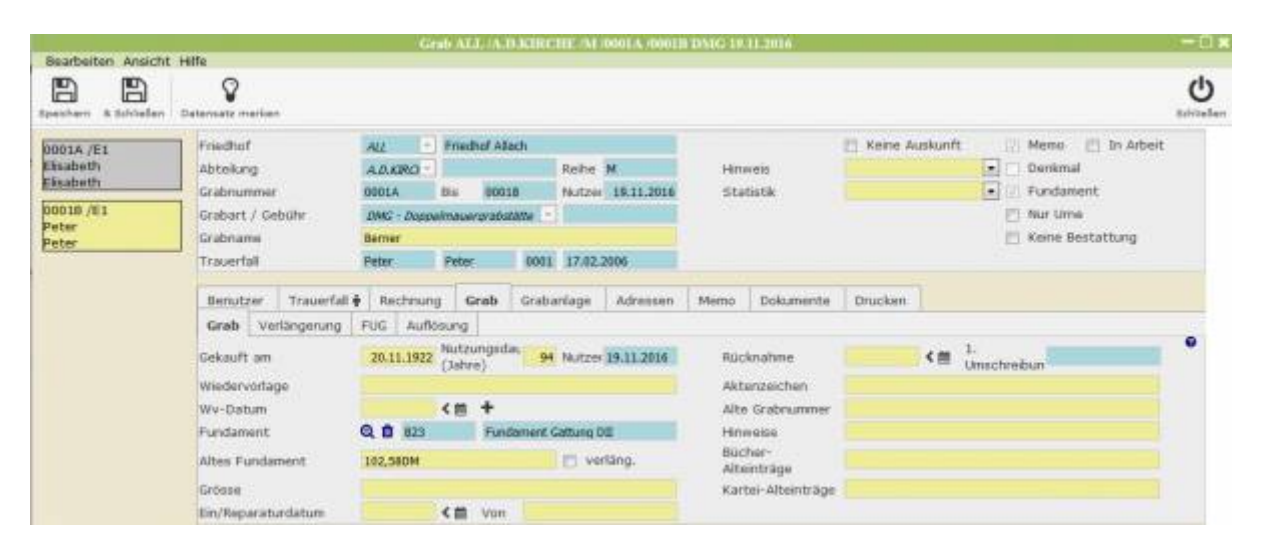

Unter diesem Reiter können Informationen zum Grab gespeichert werden, unter anderem findet sich hier auch eine Karte des Friedhofs wo die Lage des Grabs einzusehen ist. Es können zudem Vertragsänderungen in Form von Verlängerung oder Auflösung des Grabes vorgenommen werden, sowie die anfallenden Rechnungen angelegt werden.

#### Grab

Hier sind Details zum Kauf, Fundament, Größe...etc. hinterlegt sowie werden Rücknahme Daten, Auflösung, Verlängerung usw. gespeichert. Ebenfalls sind hier die Friedhofsunterhaltungsgebüüren vermerkt.

#### Verlängerung

Hier können Grabverlängerungen erstellt und bearbeitet werden. Es wird ein Datum der Einzahlung mit dem eingezahlten Betrag, sowie altes und neues Nutzende gebraucht.

#### FUG

Hier sind Informationen zu den Friedhofsunterhaltsgebühren einsehbar, wie zum Beispiel die jährliche Gebühr oder der Kostenträger. Hier ist auch einstellbar, in welcher Art hier der Kunde zahlt (z.B. Jahreszahler).

#### Auflösung

Hier werden Details zur Auflösung des Grabes vermerkt. Es wird beschrieben, was nach der Auflösung des Graben mit den Überresten geschieht sowie werden die Anschreiben festgelegt.

# Grabanlage

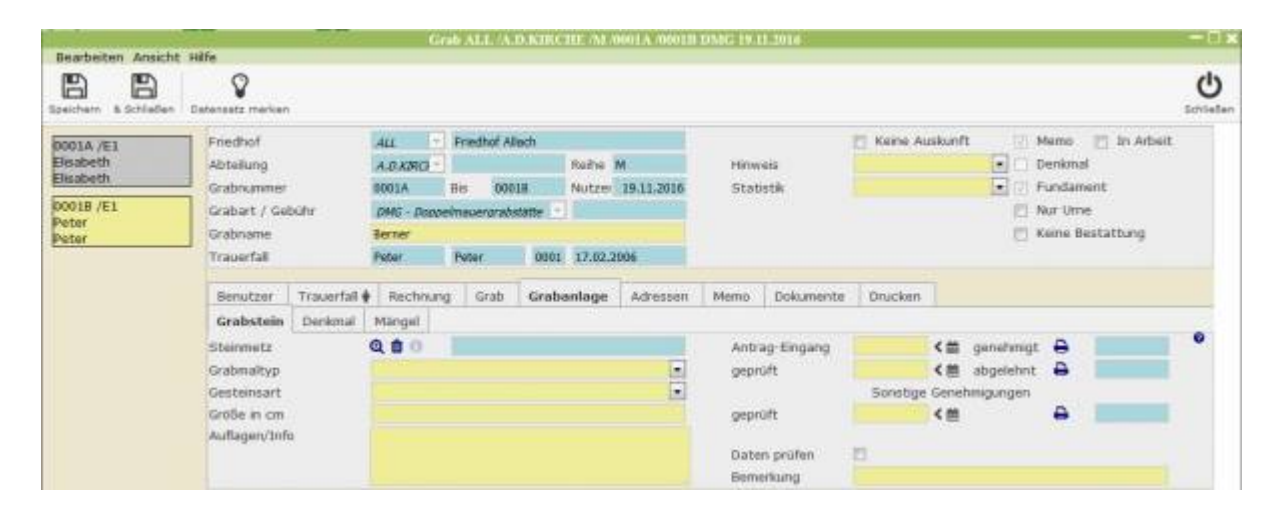

Hier werden die Details für die Neuanlegung eines Grabes gespeichert.

#### Grabstein

Unter diese Reiter sind Informationen zum Grabstein und die Antragsdokumente zur Anlegung des Grabes hinterlegt. Mithilfe des Adressbuches lässt sich ein Steinmetz aus den Adressen auswählen. Auf der rechten Seite kann mithilfe des Kalenders dem abhängig davon, ob der Antrag genehmigt oder abgelehnt wurde in das entsprechende Feld das Datum eingetragen werden. Rechts davon kann dann der Antrag mithilfe des Druckersymbols ausgewählt und gedruckt werden.

#### Denkmal

Hier kann mithilfe des Icons ein Bild für ein neues Denkmal hochgeladen werden. In die freien Felder gehören noch Aktenzeichen und Informationen zum Denkmal

#### Mängel

| Last update:<br>2017/01/16 15:04 | tombejo:module:cemetery:start http://wiki.girona.de/doku.php?id=tombejo:module:cemetery:start&rev=1484575466 |
|----------------------------------|----------------------------------------------------------------------------------------------------|
|                                  |                                                                                                    |

| Ipeschern & Satiladien                                           | Datensate mericer                                             |                                                                            |                                                                                                 |                                              |                      |                                                                    |                   |            |                      |           |         |                   |                                      |              | C)         |                         |                         |               |   |
|------------------------------------------------------------------|---------------------------------------------------------------|----------------------------------------------------------------------------|-------------------------------------------------------------------------------------------------|----------------------------------------------|----------------------|--------------------------------------------------------------------|-------------------|------------|----------------------|-----------|---------|-------------------|--------------------------------------|--------------|------------|-------------------------|-------------------------|---------------|---|
| 0001A /E1<br>Eksabeth<br>Eksabeth<br>0001B /E1<br>Peter<br>Peter | Friedhof<br>Abteilung<br>Grabnummer<br>Grabname<br>Grabname   | bühr                                                                       | ALL Friedhof Allach<br>A.D.KING<br>0001A Bis 00018<br>DMG Doctoelmauergraduetate<br>Detrer Base |                                              |                      |                                                                    | Raiha M<br>Nutzer | 19.11.2014 | Hinweis<br>Statistik |           | ] Keine | r Auskunft        | Memo Denkmal Gradam Aur Ume Keine Bo |              |            |                         |                         |               |   |
|                                                                  | Benutzer                                                      | Trauerfail                                                                 | Rech                                                                                            | nung                                         | Grab                 | Grab                                                               | sonlage           | Adressen   | Мето                 | Dokumente | Druc    | ken               |                                      |              |            |                         |                         |               |   |
|                                                                  | Grabmal<br>Standsicher<br>Kontrolle<br>Kontrolle<br>Benerkung | Grabstein Denkmal<br>Grabsmal<br>Standsicherheit<br>Kontrolle<br>Kontrolle |                                                                                                 | Cantrole<br>Controle<br>Controle<br>Controle |                      | iralamai<br>Standsicherheit<br>Controlle<br>Controlle<br>Benerkung |                   | 1          | • an<br>• an<br>• an |           |         | < m<br>< m<br>< m |                                      |              | an<br>Uncu | ngeschrieben<br>stelbar | Maßnahme<br>Grabmatzust | and<br>•<br>• | • |
|                                                                  | Grohpflege<br>Kontrolle<br>Kontrolle<br>Kontrolle             |                                                                            |                                                                                                 |                                              | • an<br>• an<br>• an |                                                                    |                   | <#         |                      | 4444      |         | ngeschrieben      | MaGnahme<br>Pflegezusta              | nd<br>•<br>• |            |                         |                         |               |   |

Unter diesem Tab lassen sich Zeiten für stattgefundene Kontrolle von Grabsicherheit und Grabpflege eintragen. Mithilfe der Druckersymbole lassen sich die zugehörigen Druckvorlagen für die Maßnahmen ausdrucken und bei Erldigen als "Erledigt" markieren.

## Adressen

|          | Parameter realizati      |                                                                                                    |                      |                 |                                                                                                    |                  |          |               |         |                          |      |  |
|----------|--------------------------|----------------------------------------------------------------------------------------------------|----------------------|-----------------|----------------------------------------------------------------------------------------------------|------------------|----------|---------------|---------|--------------------------|------|--|
| 001A /61 | Fredult .                |                                                                                                    | - Inedat             | (Alath:         |                                                                                                    |                  |          | C stille Auto | eft .   | E Mone E St. M.          | set. |  |
| iciteth. | abteiking                | ADAD                                                                                                    | or E.                |                 | Auto 31                                                                                                    |                  | Himselet |               |         | Oenkmat                  |      |  |
| oteth.   | Gabagene                 | 00024                                                                                                    | i inter              | 30113           | Matpende                                                                                                    | 19.11.2006       | Statute  |               |         | Pundament                |      |  |
| 018 /01  | Onbart / Calvin          | 104012                                                                                                    | Second Second Second |                 |                                                                                                    |                  |          |               |         | The late                 |      |  |
| der i    | Contractory of the other | -                                                                                                    |                      |                 |                                                                                                    |                  |          |               |         | The second second second |      |  |
| roer:    | CLASSING TO              | and the second second                                                                                                    | 10000                | in the second   | and the second second se |                  |          |               |         | CT was assumed           |      |  |
|          | Trausrian.               | 7950                                                                                                    | Peter                | 20818           | 17/01/2000                                                                                                    |                  |          |               |         |                          |      |  |
|          | Manager 1 wa             | COLUMN TO STATE OF                                                                                                    | de l'esercieur       | a la succession | and in the                                                                                                    | Second Second    | 1974     |               |         |                          |      |  |
|          | Telefitter in            | Course & Constraint of A                                                                                                    | vier   cestation     | · Advesses      | WERD 1.50                                                                                                    | openess of Droce | 67 J     |               |         |                          |      |  |
|          | W. Dege afte Adv         | sino?                                                                                                    |                      |                 |                                                                                                    |                  |          |               |         |                          |      |  |
|          | in the second            |                                                                                                    |                      |                 |                                                                                                    |                  |          |               | C. Mark |                          |      |  |
|          | 0.00 #                   | Benutzer                                                                                                    | Reas                 | Ress            |                                                                                                    |                  |          |               |         |                          |      |  |
|          | Q #                      | Angrechpartner                                                                                                    |                      |                 |                                                                                                    |                  |          |               |         |                          |      |  |
|          | 0.00 *                   | Trobaiombai                                                                                                    | 1.844.0              | 7.8600          |                                                                                                    |                  |          |               |         |                          |      |  |
|          | Q 📽                      | treatsorblet                                                                                                    |                      |                 |                                                                                                    |                  |          |               |         |                          |      |  |
|          | 0. 1                     | Stemmenta                                                                                                    |                      |                 |                                                                                                    |                  |          |               |         |                          |      |  |
|          | 0 #                      | Vortutair                                                                                                    |                      |                 |                                                                                                    |                  |          |               |         |                          |      |  |
|          | 0 *                      | Pfager                                                                                                    |                      |                 |                                                                                                    |                  |          |               |         |                          |      |  |
|          |                          |                                                                                                    |                      |                 |                                                                                                    |                  |          |               |         |                          |      |  |
|          | 0                        | treataplinger                                                                                                    |                      |                 |                                                                                                    |                  |          |               |         |                          |      |  |
|          | 0.0                      | Ersatapheger<br>Gartner                                                                                                    |                      |                 |                                                                                                    |                  |          |               |         |                          |      |  |
|          | 0000                     | Ensatzgilleger<br>Gæther<br>Deriknelschutz                                                                                                    |                      |                 |                                                                                                    |                  |          |               |         |                          |      |  |
|          |                          | Enstantinger<br>Gartner<br>Derkmalschutz<br>Notzer Other 1                                                                                                    |                      |                 |                                                                                                    |                  |          |               |         |                          |      |  |
|          | 00000                    | Erisstaphope<br>Gartner<br>Derknalschutz<br>Nutzer Ote 1<br>Nutzer Ote 1<br>Nutzer Ote 2<br>Nutzer Ote 2                                                                               |                      |                 |                                                                                                    |                  |          |               |         |                          |      |  |
|          |                          | triataplege<br>Gatter<br>Derknalschutz<br>Nutzer Ote 1<br>Nutzer Ote 1<br>Nutzer Dite 2<br>Beback                                                                                      |                      |                 |                                                                                                    |                  |          |               |         |                          |      |  |
|          |                          | Enalophics<br>Gaither<br>Derknalschutz<br>Nutzer Othe 1<br>Nutzer Ditle 2<br>Behoole<br>Auftraggeber<br>Tahler                                                                         |                      |                 |                                                                                                    |                  |          |               |         |                          |      |  |
|          |                          | Eriszapilogor<br>Garther<br>Denkenalschutz<br>Notzer Erbs 1<br>Notzer Erbs 1<br>Notzer Erbs 2<br>Notocio<br>Activageber<br>Zahler<br>Bestanter                                         |                      |                 |                                                                                                    |                  |          |               |         |                          |      |  |
|          |                          | Evadapilinger<br>Gerber<br>Derkenslichetz<br>Notzer Erbe 1<br>Notzer Erbe 2<br>Notzer Erbe 3<br>Notzer Erbe 3<br>Notzer Erbe 3<br>Notzer Erbe 3<br>Sindersen<br>Ekstatter<br>Ekstatter |                      |                 |                                                                                                    |                  |          |               |         |                          |      |  |
|          |                          | Eriologi Boger<br>Gartine<br>Denknalschatz<br>Nutzer Etke 1<br>Nutzer Etke 2<br>Pankodo<br>Aufraggeber<br>Zahler<br>Bestanter<br>Sissoleaare<br>Erissoleaare<br>Erissoleaare           |                      |                 |                                                                                                    |                  |          |               |         |                          |      |  |
|          |                          | Enalizational Bioger<br>Cartiner<br>Derdenstachatz<br>Notzer Citie 1<br>Sotzer Citie 2<br>Biohacie<br>Zahler<br>Biotocleaner<br>Sitandeaner<br>Riestacher<br>Umerungen                 |                      |                 |                                                                                                    |                  |          |               |         |                          |      |  |
|          |                          | Enacts Beger<br>Gartine<br>Derkenalschutz<br>Nozen Ethe 1<br>Nozen Ethe 2<br>Pelotok<br>Achragetter<br>Zahler<br>Eksterkeart<br>Etheoleart<br>Eresation<br>Umervanand<br>Andere Zeler  |                      |                 |                                                                                                    |                  |          |               |         |                          |      |  |

Aus dem Adressbuch lassen sich hier den verschiedenen Typen von Aufgabenträgern die zugewiesenen Adressen eintragen. Dafür muss zunächst das Kästchen "Zeige alle Adressen" angekreuzt werden um die Aufgabenbereiche einzusehen. Mithilfe der Lupe kann dem entsprechendem Typ aus dem Adressbuch ein Aufgabenträger zugeordnet werden. Wichtig ist hierbei, dass Typen mit mehreren "Männchen" für das ganze Grab gilt und die mit nur einem ausschließlich für die Stelle.

## Memo

Hier ist Platz für denkwürdige Notizen. Im Falle von Änderungen ist eine Historie angelegt.

# Dokumente

Hier werden Dokumente hinterlegt, welche mit z.B. Pflege, Patenschaft usw. in Verbindung stehen. Diese könne hier hochgeladen werden und ggf. angezeigt werden.

# Drucken

Unter diesem Reiter können dem Klienten Dokumente für eine Aushändigung gedruckt werden, diese werden dann im Archiv in einer für den Nutzer angelegten Akte gespeichert.

From: http://wiki.girona.de/ - **Girona Wiki** 

Permanent link: http://wiki.girona.de/doku.php?id=tombejo:module:cemetery:start&rev=1484575466

Last update: 2017/01/16 15:04

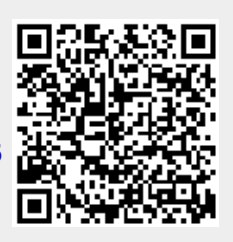

7/7